## 研究生论文终稿导师系统审核流程

一、登陆教师服务系统

1. 登陆方法: http://yjsy.wmu.edu.cn/(使用谷歌浏览器或火狐浏览器)

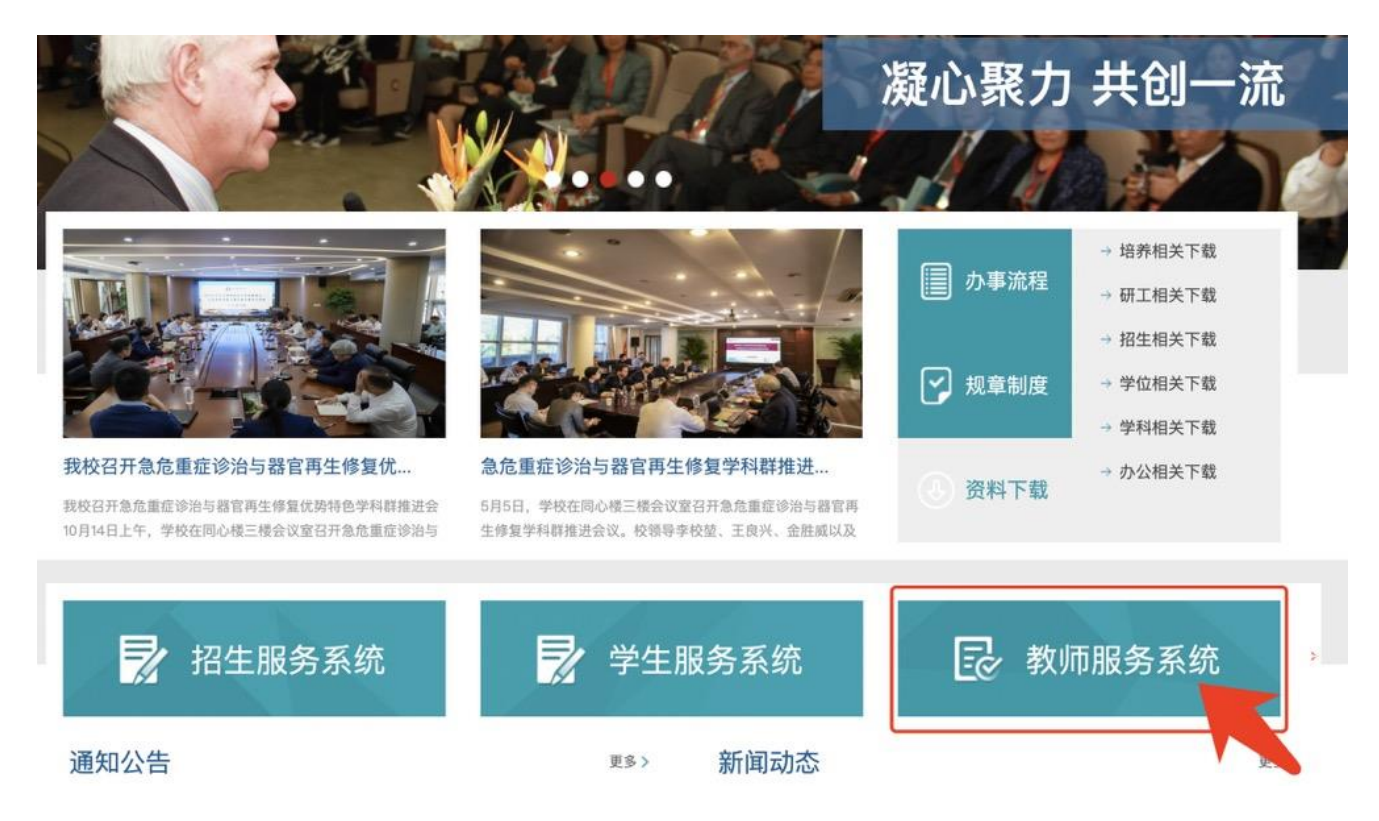

2. 使用账号和密码登陆 (如忘记账号密码,可以拨打右下角技术咨询电话解决)

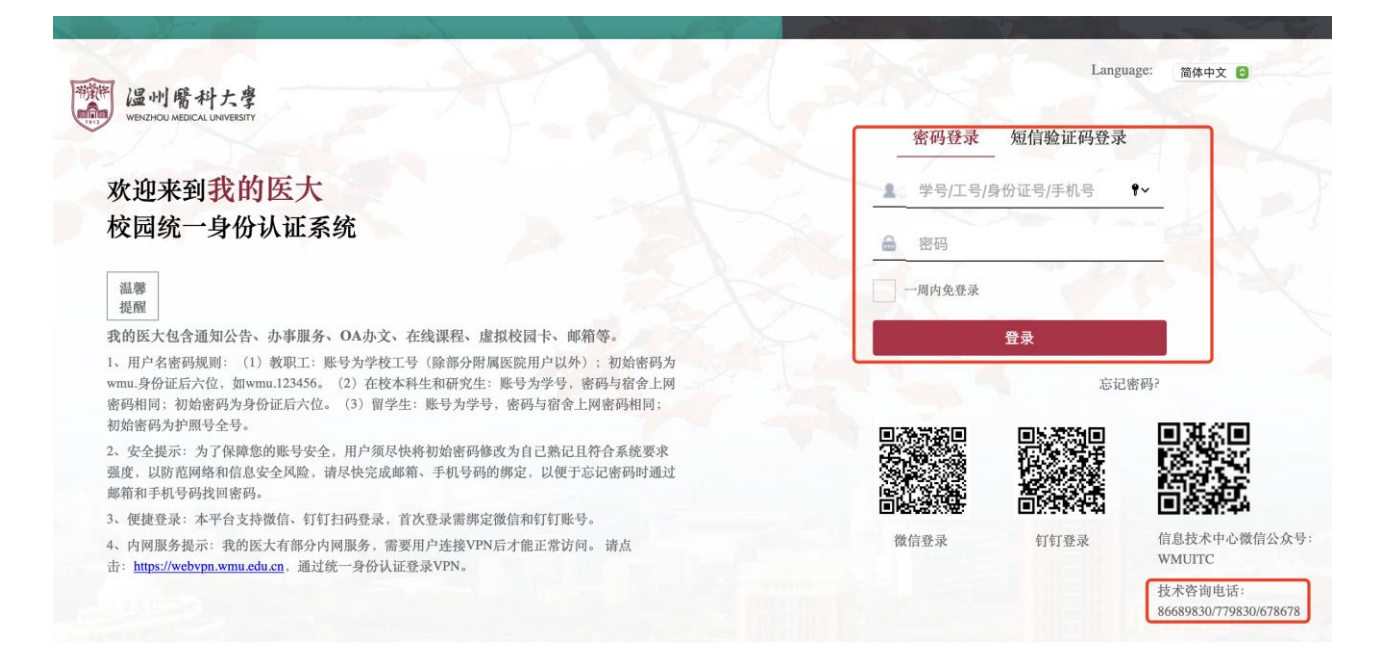

3. 点击"学位",进入"确认学生论文"界面后,在"终稿论文审核"板块点击学生学号进行审核。

|     |    |   | 确认学生论文     | 学位委员会预审 资格 | 宣音信息 |      |        |           |
|-----|----|---|------------|------------|------|------|--------|-----------|
|     |    | 2 | 学号         | 姓名         | 学院   | 中文题目 | 送审论文   | 送审审核      |
|     |    |   | 终稿论文审核(点击学 | 4号进入审核)    |      |      |        |           |
|     | 导师 | 3 | 请注意:       |            |      |      |        |           |
|     | 学生 | L | 学号         | 姓名 学院      | ф    | 文题目  |        | 终稿论文 终稿审核 |
| 110 | 培养 | L | 12020200   |            |      |      | -      | 未审核       |
|     | 课程 | L | 130202002  |            |      |      | l (    | ◎ 未审核     |
|     | 成绩 | 4 | 130202004  |            |      |      |        | 未审核       |
|     | 学位 |   | 150206000  |            |      |      |        | 未审核       |
|     | 评奖 |   | 150206000  |            |      |      | 意影响的研究 |           |

## 4. 点击"终稿审核"后点击"通过",完成审核。

| 确认学生论文   | 学位委员会预审           | 资格审查信息   |  |     |                     |    |        |
|----------|-------------------|----------|--|-----|---------------------|----|--------|
| 中文题目: /  |                   |          |  |     |                     |    |        |
| 英文题目: /  |                   |          |  |     |                     |    |        |
| 论文信息     |                   |          |  |     |                     |    |        |
| 开题报告开始日期 |                   |          |  |     |                     |    |        |
| 来源: ]    |                   |          |  |     |                     |    |        |
|          |                   |          |  |     |                     |    |        |
| 7        |                   |          |  |     |                     |    |        |
| 摘要: i    |                   |          |  |     |                     |    |        |
| 1        |                   |          |  |     |                     |    |        |
| 1        |                   |          |  |     |                     |    |        |
| (大)4日    | 799代是51起小桨网与罐状肌形态 | 受化的主要原因。 |  | - 1 |                     | 2  |        |
|          |                   |          |  |     | <ul> <li></li></ul> | 通过 | 不通过 关闭 |